## IXM Taskbar version 5.0 - Installation

- 1. Copy the provided IXMTaskbar\_v5-0.jzp file to the IXM computer. The IXM must be using MX 4.0 or MX5.0.
- 2. Start up MetaXpress and go to *Journal > Import Journal Suite*.

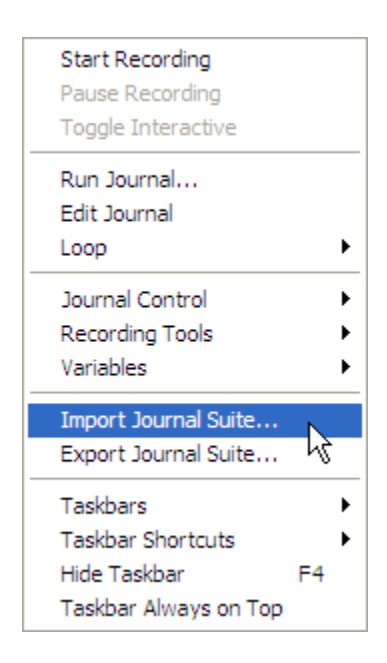

 Select the file you copied over, and the C:\MX4\Taskbars directory or C:\MX5\Taskbars directory (if this directory does not exist in the current MetaXpress folder, please create it). Click Import.

| and Import Journal Suite                                      | - 0 🔀                  |
|---------------------------------------------------------------|------------------------|
| Select journal suite to import:                               |                        |
| C:\Users\Paula.Gedraitis\Documents\Journals\IXMTaskbar_v5-0.J | 2 Select Journal Suite |
| Files to be imported:                                         |                        |
| Analyze Images Taskbar.JTB                                    |                        |
| Install\Files\3-Slide Holder -slides in columnsplt            |                        |
| Install\Files\Copy File.JNL                                   |                        |
| Install\Files\DisplayOverlay_EndOfSite.JNL                    |                        |
| Install/Eilan/IVM Chandland Chartun Jacumal INI               | •                      |
| Location to import to:                                        |                        |
| C:\MX5\TASKBARS                                               | Select Import Location |
|                                                               | Import Close           |

*NOTE*: *The following steps must be repeated for every group (configuration).* 

4. Go to *Journal* > *Run Journal*, navigate to the *C*:\*MX5*\*Taskbars*\*Install* folder and select the *IXM Taskbar Installer* journal.

| Jour | nal Screening Apps    | Window |
|------|-----------------------|--------|
|      | Start Recording       |        |
|      | Pause Recording       |        |
|      | Toggle Interactive    |        |
|      | Run Journal           |        |
|      | Edit Journal          |        |
|      | Loop                  | +      |
|      | Journal Control       | +      |
|      | Recording Tools       | •      |
|      | Variables             | +      |
|      | Import Journal Suite  |        |
|      | Export Journal Suite  |        |
|      | Taskbars              | +      |
|      | Taskbar Shortcuts     | +      |
|      | Hide Taskbar          | F4     |
|      | Taskbar Always on Top |        |

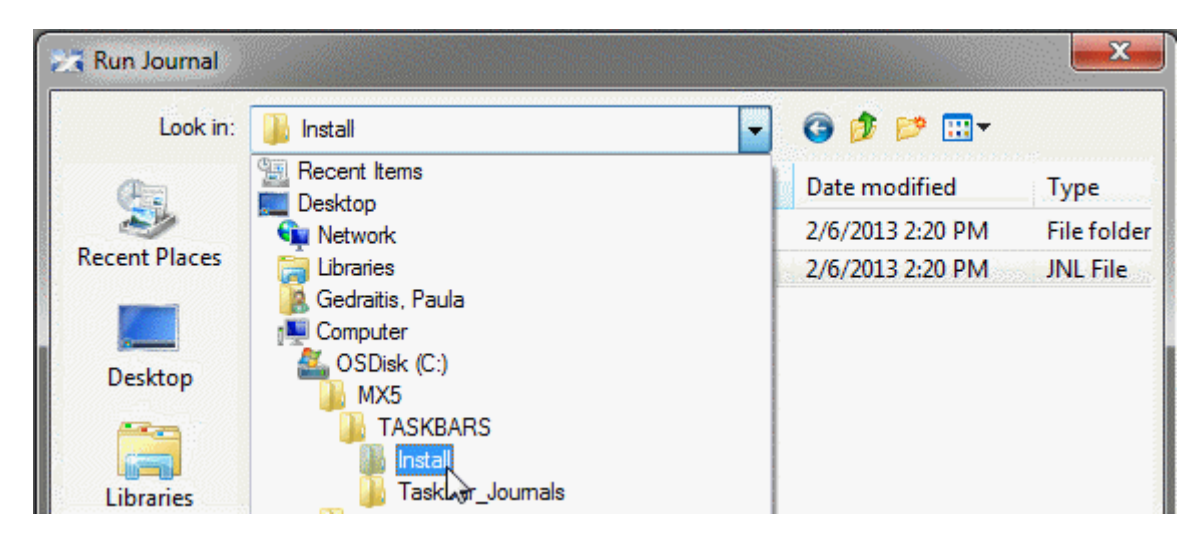

| 🔀 Run Journal                    | ji ji                     |                                          |                                                       | ×                               |
|----------------------------------|---------------------------|------------------------------------------|-------------------------------------------------------|---------------------------------|
| Look in:                         | 鷆 Install                 | -                                        | G 🌶 📂 🗔 -                                             |                                 |
| Recent Places<br>Desktop         | Name<br>Files<br>XM Taskb | ar InstallerJNL                          | Date modified<br>2/6/2013 2:20 PM<br>2/6/2013 2:20 PM | Type<br>File folder<br>JNL File |
| Computer<br>Computer<br>Network  | File name: Files of type: | III<br>IXM Taskbar Installer.JNL<br>*jnl |                                                       | Open<br>Cancel<br>Help          |
| Description:<br>IXM Taskbar Inst | allation Journal          |                                          |                                                       |                                 |

5. Follow the prompts to select the type of IXM (Standard or XL) and to confirm the directory that the current version of MX is installed in (typically C:\MX4\ or C:\MX5\).

| Select System Type                 | X      |
|------------------------------------|--------|
| Select type of ImageXpress system: |        |
| <ul> <li>IXM (Standard)</li> </ul> |        |
| IXM-XL                             |        |
| ОК                                 | Cancel |

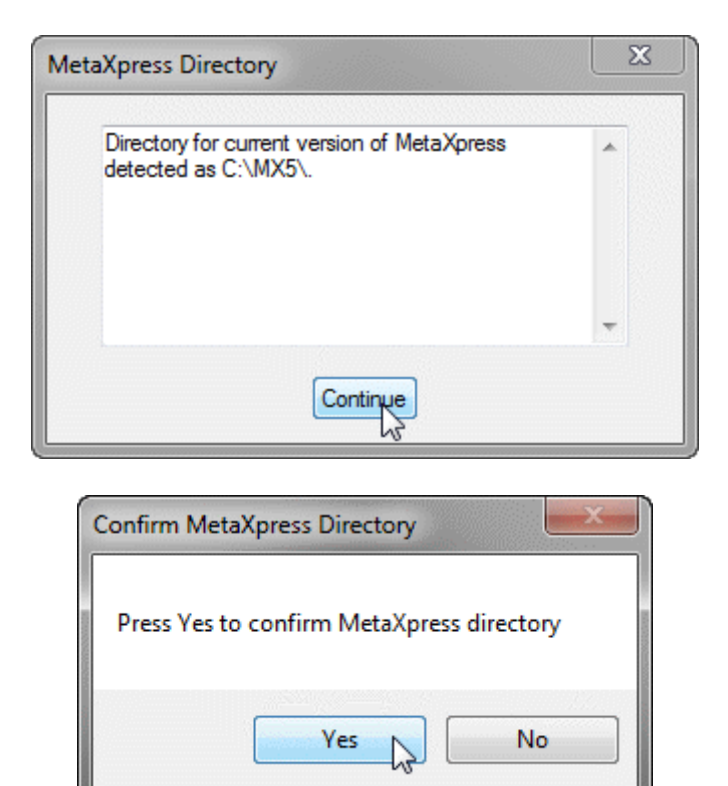

6. If the default file paths (for journals, images, data, etc.) do not point to the current MX folder, you will be provided with an option to reset them to the current folder.

| Default File Paths                                                                                                    | Default File Paths                                                                                   | X |
|----------------------------------------------------------------------------------------------------|----------------------------------------------------------------------------------------------------|---|
| Default File Paths (for images, journals, taskbars, etc.) currently go to C:\MX4\<br>It is recommended that the default file paths go to C:\MX5\ | Default File Paths (for images, journals, taskbars,<br>etc.) currently go to C:\MX5\ as recommended. | * |
| Continue                                                                                                    | Continue                                                                                             |   |
| Reset File Paths                                                                                                    | Reset File Paths                                                                                     | × |
| Reset Default File Paths to current MX Folder?                                                                                                   | Reset Default File Paths to different folder?                                                        |   |
| Yes No                                                                                                    | Yes No                                                                                               |   |

| Select directory fo | r default paths |    | X      |
|---------------------|-----------------|----|--------|
| Select Directory:   | C:\MX5\         |    | Select |
|                     |                 | ОК | Cancel |

7. When the install journal has completed, you will be prompted to set the startup journal (see below). Go to *Journal > Journal Control > StartUp Journal*.

| 1. Go to Journal > Journal Control > Start Up J                              | oumal 🔺 |
|------------------------------------------------------------------------------|---------|
| 2. Select C:\MX5\StartUp\IXM-XL P Startup<br>Journal.JNL and press OK        |         |
| <ol> <li>Exit and restart MetaXpress for all changes take effect.</li> </ol> | to      |
|                                                                              | -       |

| Journal Screening Apps V                                                | Vindow | Help                                                                  |
|-------------------------------------------------------------------------|--------|-----------------------------------------------------------------------|
| Start Recording<br>Pause Recording<br>Toggle Interactive<br>Run Journal |        | Utilities Auto Run Plate Statuse                                      |
| Edit Journal<br>Loop                                                    | •      | <b>563</b>                                                            |
| Journal Control                                                         | •      | Branch on User Input                                                  |
| Recording Tools<br>Variables                                            | +<br>+ | Branch on Object Measurement<br>StartUp Journal                       |
| Import Journal Suite<br>Export Journal Suite                            |        | Stopwatches<br>Define Stopwatch Sequences<br>Multi- Journal Timelapse |
| Taskbars<br>Taskbar Shortcuts                                           | *      |                                                                       |
| Hide Taskbar<br>Taskbar Always on Top                                   | F4     |                                                                       |

 Press Select Journal and navigate to the C:\MX4\StartUp directory or C:\MX5\StartUp directory. Select the startup journal found there. It should be the appropriate journal for the IXM system, either Standard or XL. Press OK.

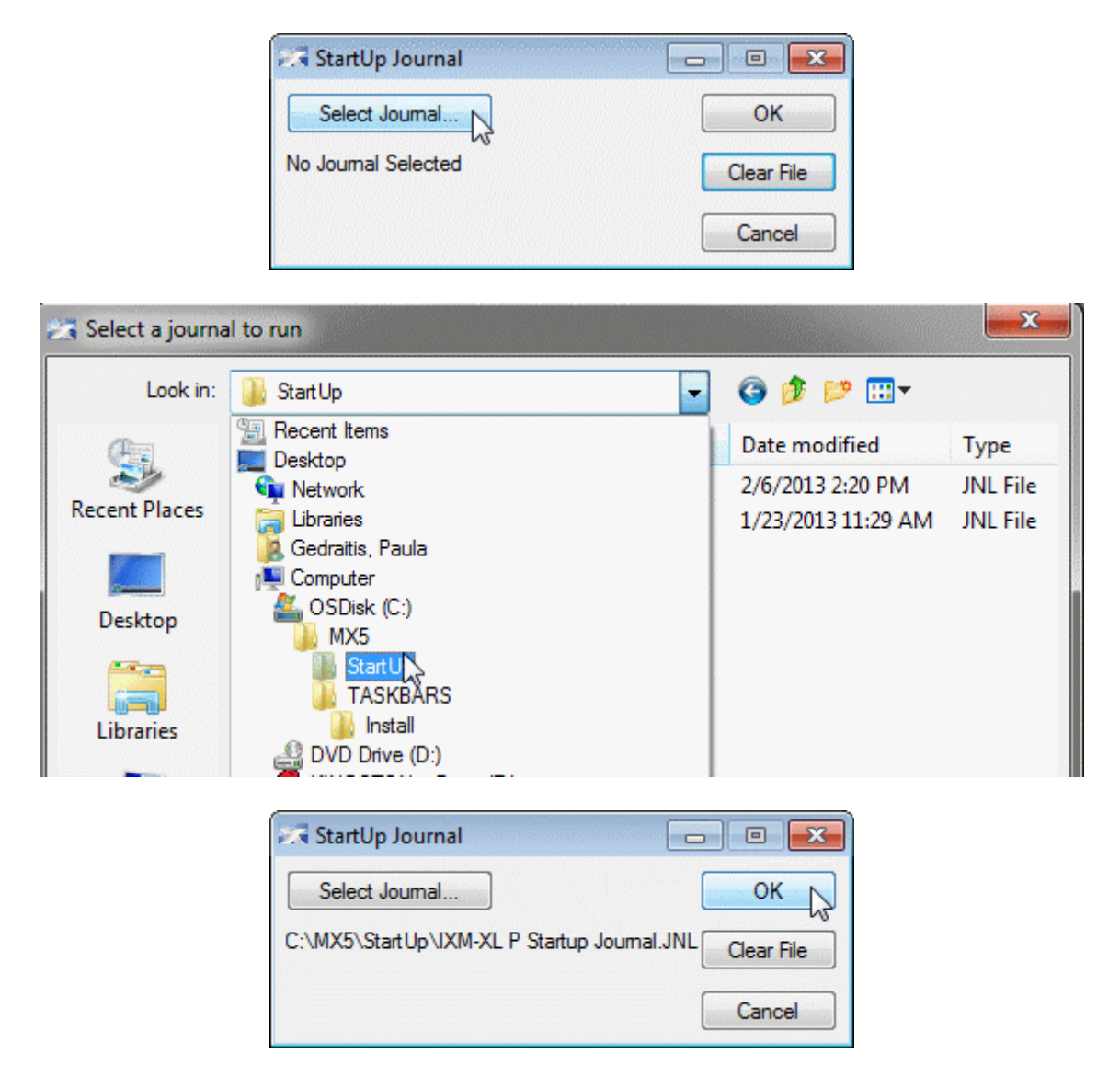

- 9. Now exit and restart MetaXpress for changes to take effect.
- 10. Verify that the taskbar is loading properly.

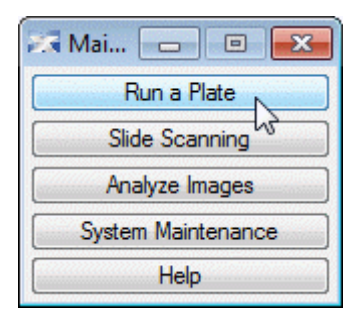

11. Also verify that Pick Point appears in the Journal > Recording Tools menu (it may be grayed out, which is fine).

| Journal Screening Apps Window                                                                                      | Help                                                                                                    |
|----------------------------------------------------------------------------------------------------|----------------------------------------------------------------------------------------------------|
| Start Recording<br>Pause Recording<br>Toggle Interactive<br>Run Journal<br>Edit Journal<br>Loop<br>Journal Control | Utilities Auto Run Plate St                                                                                                    |
| Recording Tools                                                                                                    | Show Message and Wait                                                                                                    |
| Variables 🕨 🕨                                                                                                    | Delay                                                                                                    |
| Import Journal Suite                                                                                               | Beep                                                                                                    |
| Export Journal Suite                                                                                               | Pick Point                                                                                                    |
| Taskbars<br>Taskbar Shortcuts<br>Hide Taskbar F4<br>Taskbar Always on Top                                          | Play Sound File<br>Select Image<br>Record Image State<br>Change Plane<br>Minimize Image Window<br>Maximize Image Window<br>Select Region<br>Restore Image Window |

12. Repeat steps 4-11 for all groups (configurations).

**NOTE**: This installation is easier if you perform it prior to creating additional groups (configurations) in Meta Imaging Series Administrator. Additional groups should then be created using the option to Copy Settings from an existing group.

Please contact Molecular Devices Tech Support with any issues or questions.